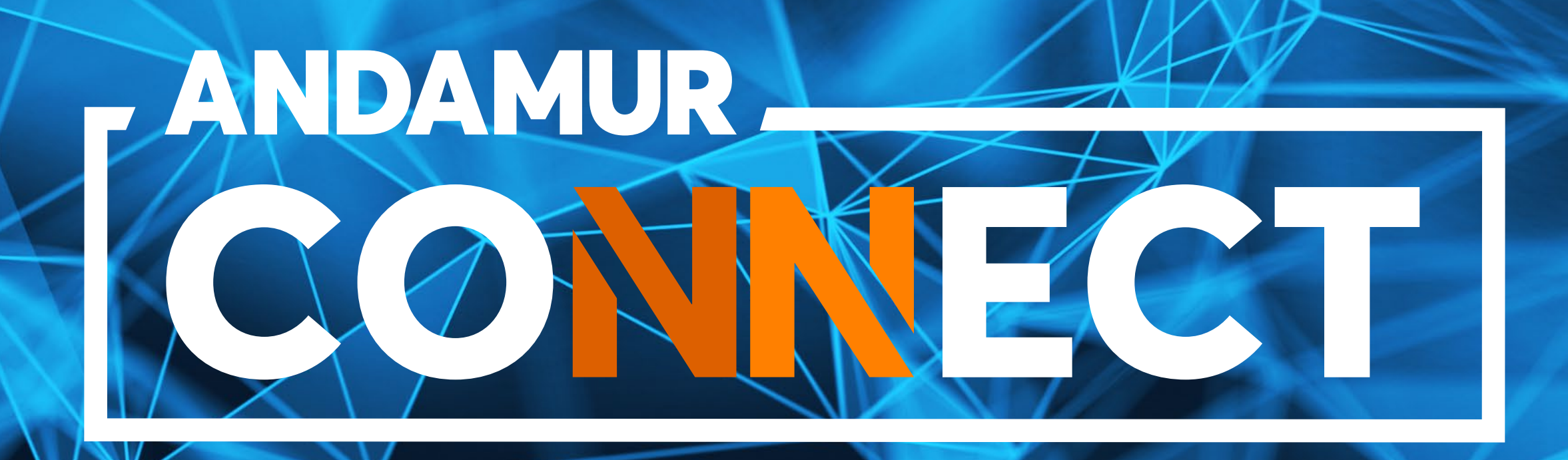

# AUTORIZACIÓN DIGITAL DE REPOSTAJE

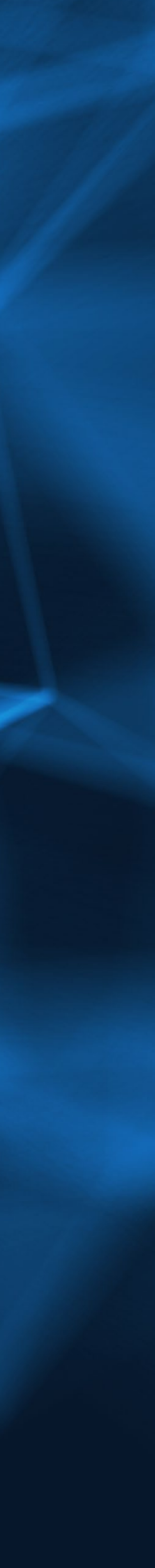

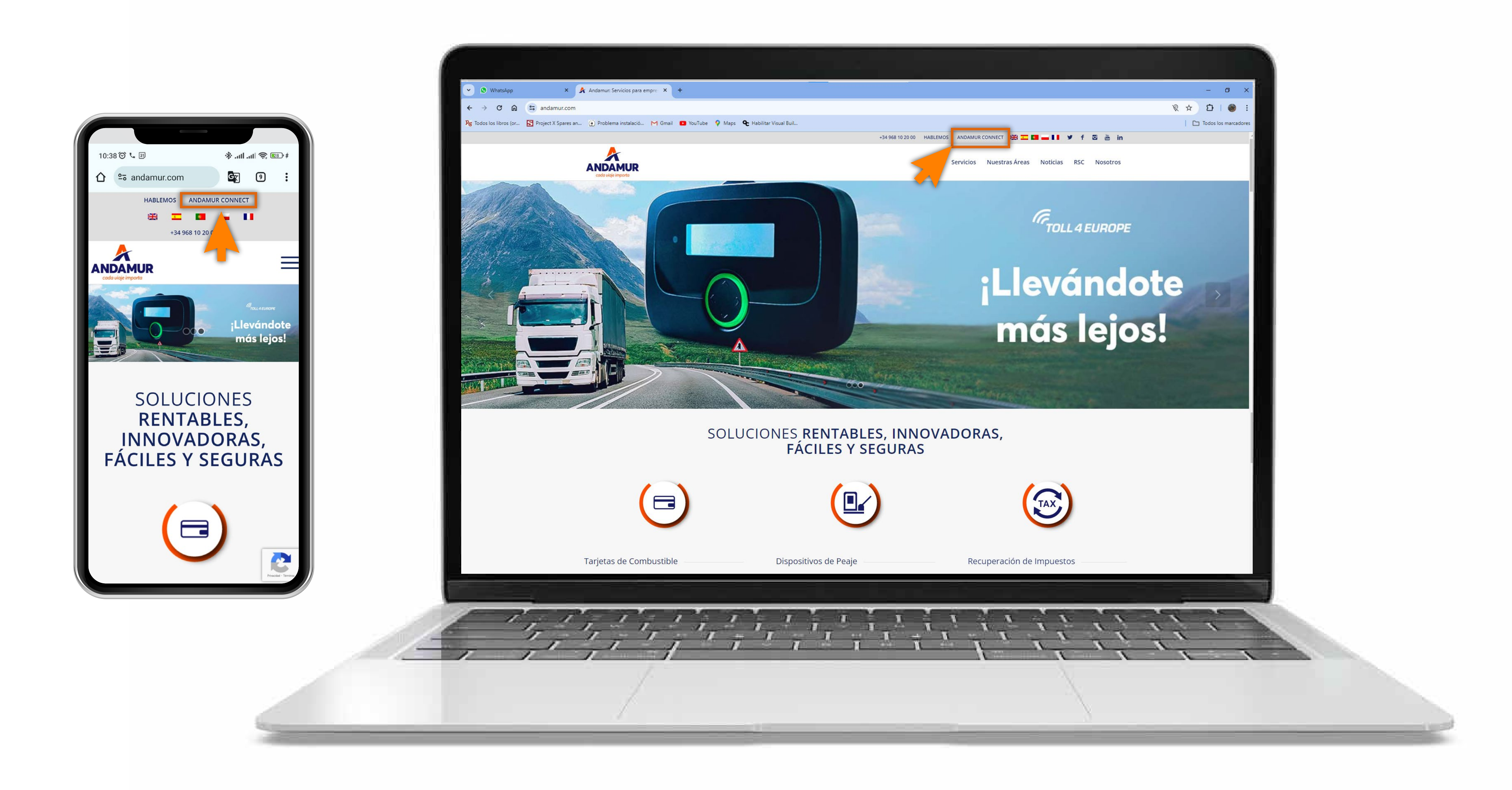

#### **Acceder a Andamur Connect**

Puedes acceder desde la parte superior derecha en www.andamur.com. El acceso se puede hacer **desde cualquier dispositivo**.

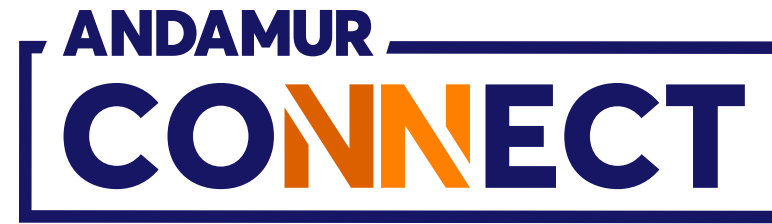

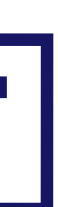

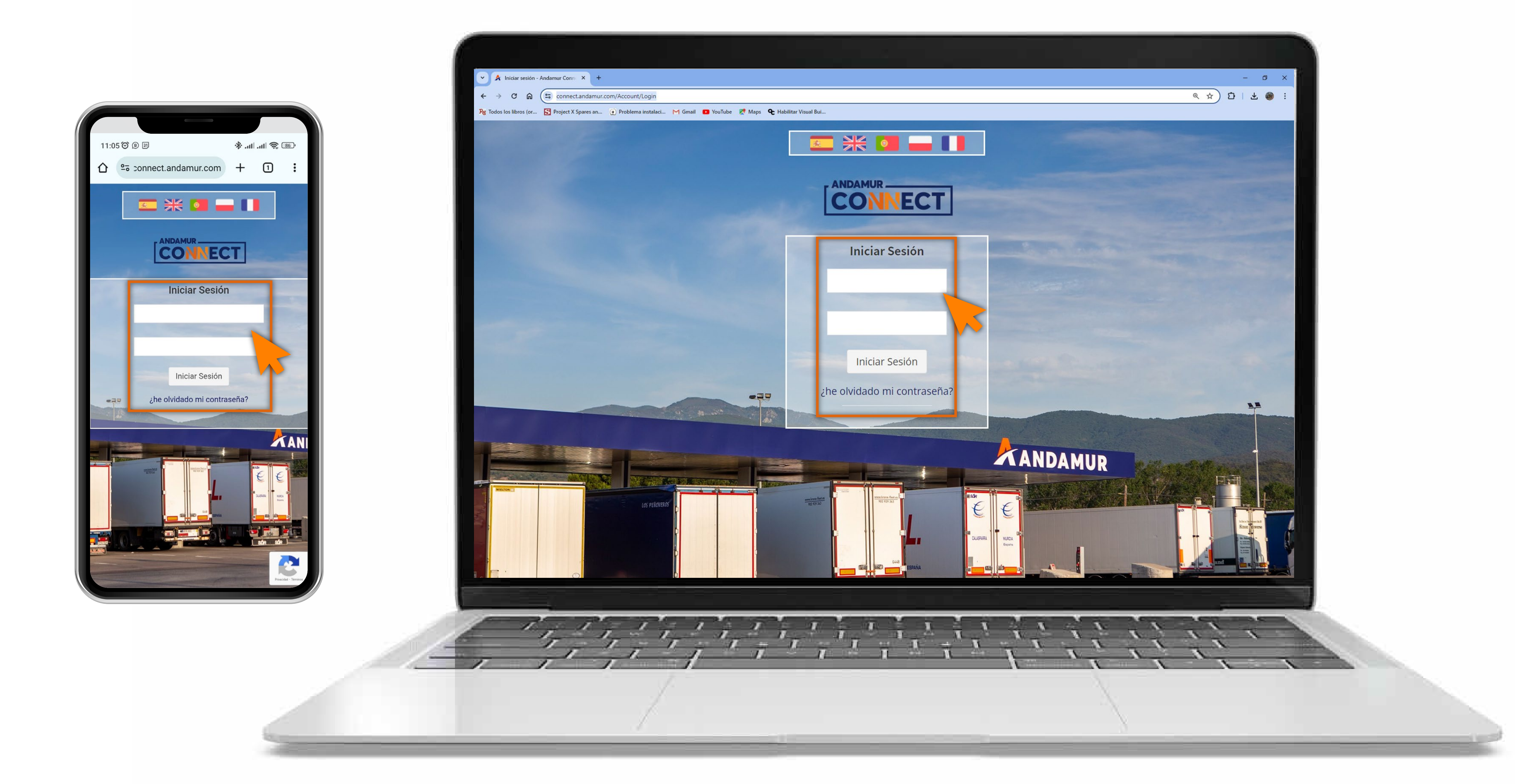

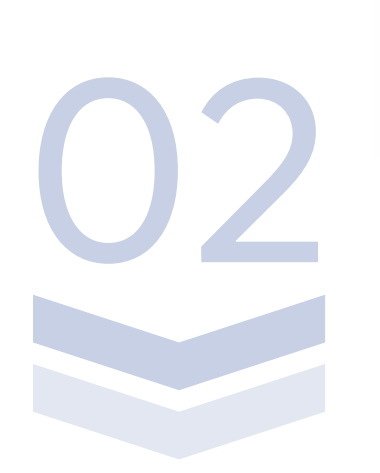

#### Introducir claves de acceso

Indica en los recuadros, en primer lugar, **tu usuario** y, en segundo, tu clave. Si no dispones de ellas o no las recuerdas puedes recuperarlas clicando en: ¿he olvidado mi contraseña?

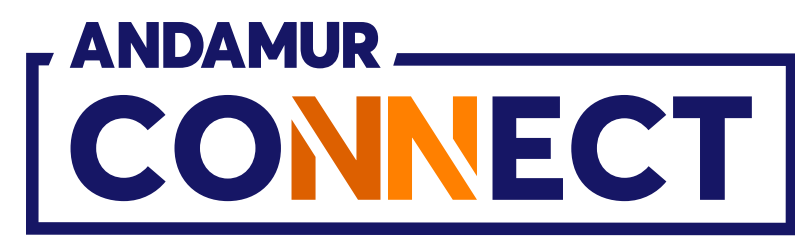

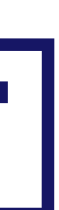

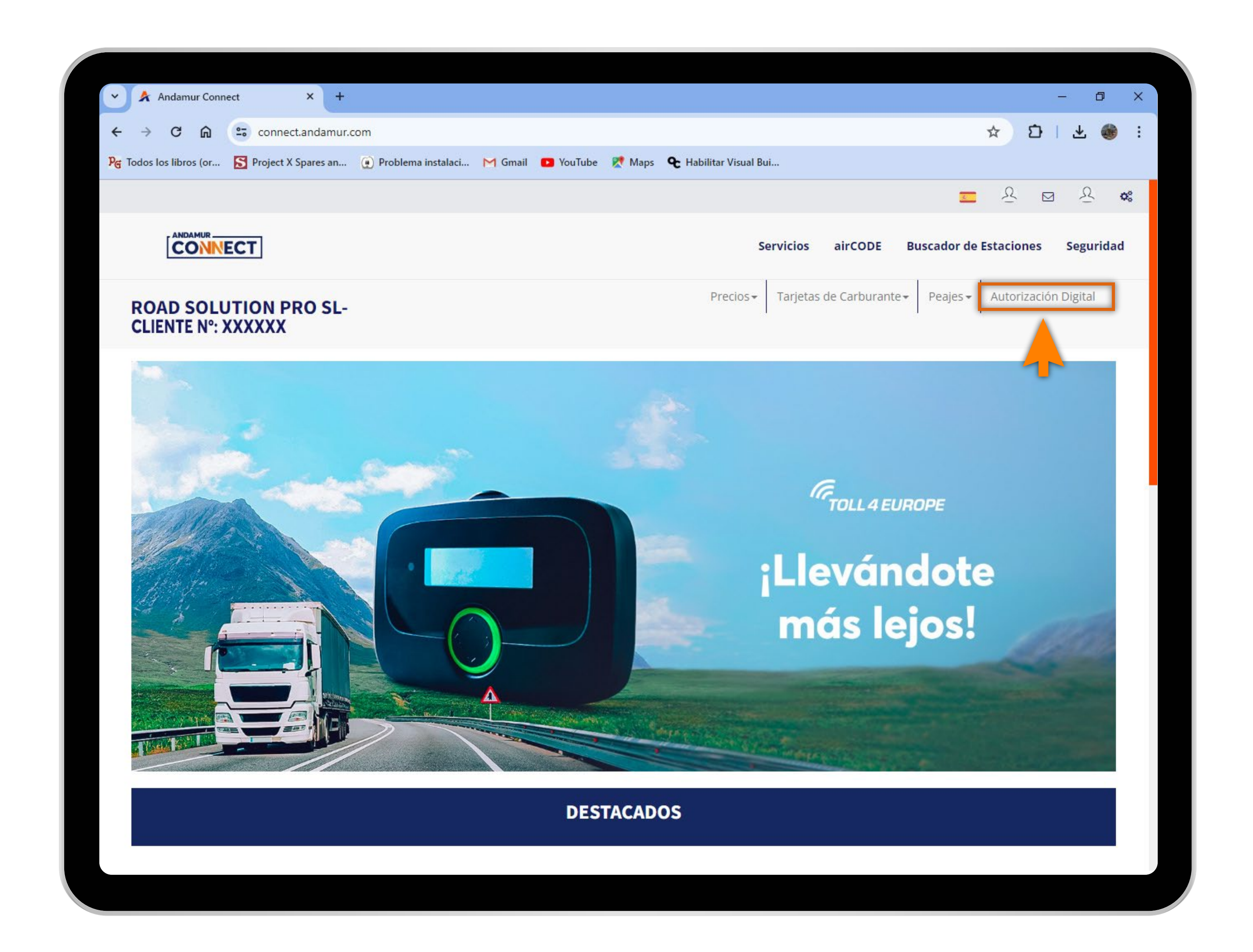

## Acceder a "Autorización Digital"

**En la parte superior derecha de la pantalla** se encuentra el acceso a Autorización Digital. Las Autorizaciones Digitales son **tarjetas virtuales temporales con un saldo específico** con el que puedes repostar durante 24h.

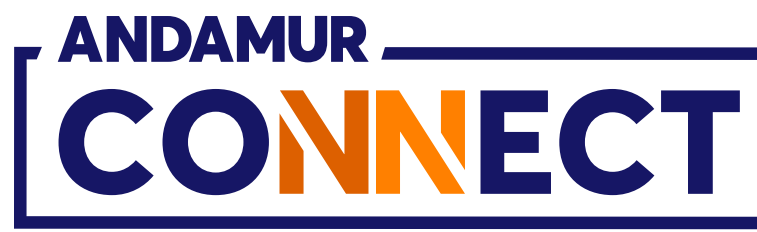

'

| 🔺 🔺 Andam                       | nur Connect                                                                                                    | >                         | < +          |                        |                     |
|---------------------------------|----------------------------------------------------------------------------------------------------|---------------------------|--------------|------------------------|---------------------|
| $\leftrightarrow \rightarrow G$ | <u>م</u> :                                                                                                    | connect.ar                | ndamur.com   |                        |                     |
| PG Todos los libro              | os (or <u>S</u> F                                                                                                    | <sup>p</sup> roject X Spa | res an 💓 Pro | oblema instalaci       | M Gmail 🛛 🖸 Yo      |
|                                 |                                                                                                    |                           |              |                        |                     |
| C                               |                                                                                                    | ]                         |              |                        |                     |
| ROAD S                          | SOLUTIO<br>E Nº: XXX                                                                                                    | ON PRO                    | SL-          |                        |                     |
| Autorizaciones                  | s Digitales                                                                                                    |                           |              |                        |                     |
| Lista de Autoriza               | ciones Digitales                                                                                                    |                           |              |                        |                     |
| Nu                              | eva Autorización                                                                                                    |                           |              |                        |                     |
| Estación                        | Todas las                                                                                                    | estaciones                | ~            | ,                      | )ecde               |
| Lotaoion                        | in a second second seco | 0010010100                |              |                        |                     |
|                                 |                                                                                                    |                           |              |                        |                     |
| Mostrar 10                      | ✓ registros                                                                                                    |                           |              |                        |                     |
| Mostrar 10<br>Código ↓₹         | <ul><li>✓ registros</li><li>Fecha ↓↑</li></ul>                                                                                                    | Hora 1                    | Estación     | Nombre<br>11 Conductor | País<br>r ↓† Teléfo |
| Mostrar 10<br>Código ↓₹         | <ul><li>✓ registros</li><li>Fecha ↓↑</li></ul>                                                                                                    | Hora 👫                    | Estación     | Nombre                 | País<br>r ↓† Teléfo |
| Mostrar 10<br>Código ↓₹         | <ul> <li>✓ registros</li> <li>Fecha ↓↑</li> </ul>                                                                                                    | Hora 1                    | Estación     | Nombre<br>Conductor    | País<br>1 Teléfo    |
| Mostrar 10<br>Código ↓₹         | <ul> <li>✓ registros</li> <li>Fecha ↓↑</li> </ul>                                                                                                    | Hora 1                    | Estación     | Nombre<br>Conductor    | País<br>Teléfo      |
| Mostrar 10<br>Código ↓₹         | <ul> <li>✓ registros</li> <li>Fecha ↓↑</li> </ul>                                                                                                    | Hora 1                    | Estación     | Nombre<br>Conductor    | País<br>I Teléfo    |
| Mostrar 10                      | <ul> <li>✓ registros</li> </ul>                                                                                                    | Hora 1                    | Estación     | Nombre<br>Conductor    | País<br>Teléfo      |
| Mostrar 10<br>Código ↓₹         | <ul> <li>✓ registros</li> </ul>                                                                                                    |                           | Estación     | Nombre<br>Conductor    | País<br>Teléfo      |

## Solicitar Nueva Autorización Digital

Haz click en el botón "Nueva Autorización" para crear una nueva tarjeta digital temporal.

|       |          |                        |                          |                          |                            | -         | ٥          |
|-------|----------|------------------------|--------------------------|--------------------------|----------------------------|-----------|------------|
|       |          |                        |                          |                          | * £                        | )   s     | Ł 🎯        |
| uTube | 👷 Maps 🕻 | と Habilitar Visual Bui |                          |                          |                            |           |            |
|       |          |                        |                          | 5                        | <u> </u>                   |           | <u>त</u> • |
|       |          |                        |                          |                          |                            |           |            |
|       |          | Se                     | rvicios airCOI           | DE Buscador              | de Estaciones              | s Se      | guridad    |
|       |          |                        | Precios - Tarjetas       | de Carburante - P        | eajes - Autori             | zación Di | gital      |
|       |          |                        | 1                        |                          | I                          |           |            |
|       |          |                        |                          |                          |                            |           |            |
|       |          |                        |                          |                          |                            |           |            |
|       |          |                        |                          |                          |                            |           |            |
|       |          |                        |                          |                          |                            |           |            |
|       |          |                        |                          |                          |                            |           |            |
|       |          |                        |                          |                          |                            |           |            |
|       |          |                        |                          |                          |                            |           |            |
|       |          | =                      | Hasta                    |                          |                            | =         |            |
|       |          |                        | Hasta                    |                          |                            |           |            |
|       |          |                        | Hasta                    |                          |                            |           |            |
|       |          |                        | Hasta                    |                          |                            |           | PDF        |
|       |          |                        | Hasta                    |                          | Buscar:                    |           | POF        |
|       |          |                        | Hasta                    |                          | Buscar:                    |           | PDF        |
|       |          |                        | Hasta<br>Importe         | Crédito                  | Buscar:<br>Válido          |           | PDF        |
| 10 [] | Teléfono | Matrícula 1            | Hasta<br>Importe<br>(**) | Crédito<br>disponible 11 | Buscar:<br>Válido<br>hasta |           | iones J    |
| no [] | Teléfono | Matrícula 1            | Hasta<br>Importe<br>(**) | Crédito<br>disponible 1  | Buscar:<br>Válido<br>hasta |           | iones J    |
| 10 [] | Teléfono | Matrícula 1            | Hasta<br>Importe<br>(**) | Crédito<br>disponible 1  | Buscar:<br>Válido<br>hasta |           | iones 🕽    |
| no († | Teléfono | Matrícula 1            | Hasta<br>Importe<br>(**) | Crédito<br>disponible 1  | Buscar:<br>Válido<br>hasta |           | iones J    |
| 10 [] | Teléfono | Matrícula 1            | Hasta<br>Importe<br>(**) | Crédito<br>disponible 1  | Buscar:<br>Válido<br>hasta |           | iones (    |
| 70 It | Teléfono | Matrícula 1            | Hasta<br>Importe<br>(**) | Crédito<br>disponible 1  | Buscar:<br>Válido<br>hasta |           | iones (    |
| no 11 | Teléfono | Matrícula 1            | Hasta<br>Importe<br>(**) | Crédito<br>disponible 1  | Buscar:<br>Válido<br>hasta |           | iones .    |
| 10    | Teléfono | Matrícula 1            | Hasta<br>Importe<br>(**) | Crédito<br>disponible    | Buscar:<br>Válido<br>hasta |           | iones .    |
| no [† | Teléfono | Matrícula 1            | Hasta<br>Importe<br>(**) | Crédito<br>disponible 1  | Buscar:<br>Válido<br>hasta |           | iones .    |
| 10    | Teléfono | Matrícula 1            | Hasta<br>Importe<br>(**) | Crédito<br>disponible 1  | Buscar:<br>Válido<br>hasta |           | iones .    |
| 10 [] | Teléfono |                        | Hasta<br>Importe<br>(**) | Crédito<br>disponible 1  | Buscar:<br>Válido<br>hasta |           | iones (    |
| no [† | Teléfono |                        | Hasta<br>Importe<br>(**) | Crédito<br>disponible 1  | Buscar:<br>Válido<br>hasta |           | iones (    |
| no [† | Teléfono |                        | Hasta<br>Importe<br>(**) | Crédito<br>disponible 1  | Buscar:<br>Válido<br>hasta |           | iones .    |
| 70 İİ | Teléfono |                        | Hasta<br>Importe<br>(**) | Crédito<br>disponible 1  | Buscar:<br>Válido<br>hasta |           | iones .    |
| no [] | Teléfono |                        | Hasta<br>Importe<br>(**) | Crédito<br>disponible 1  | Buscar:<br>Válido<br>hasta |           | iones .    |
| no lt |          |                        | Hasta<br>Importe<br>(**) | Crédito<br>disponible 1  | Buscar:<br>Válido<br>hasta |           | iones (    |

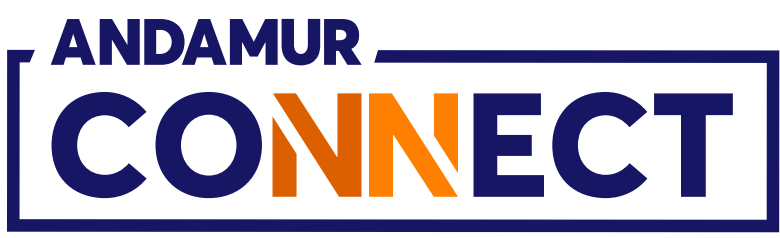

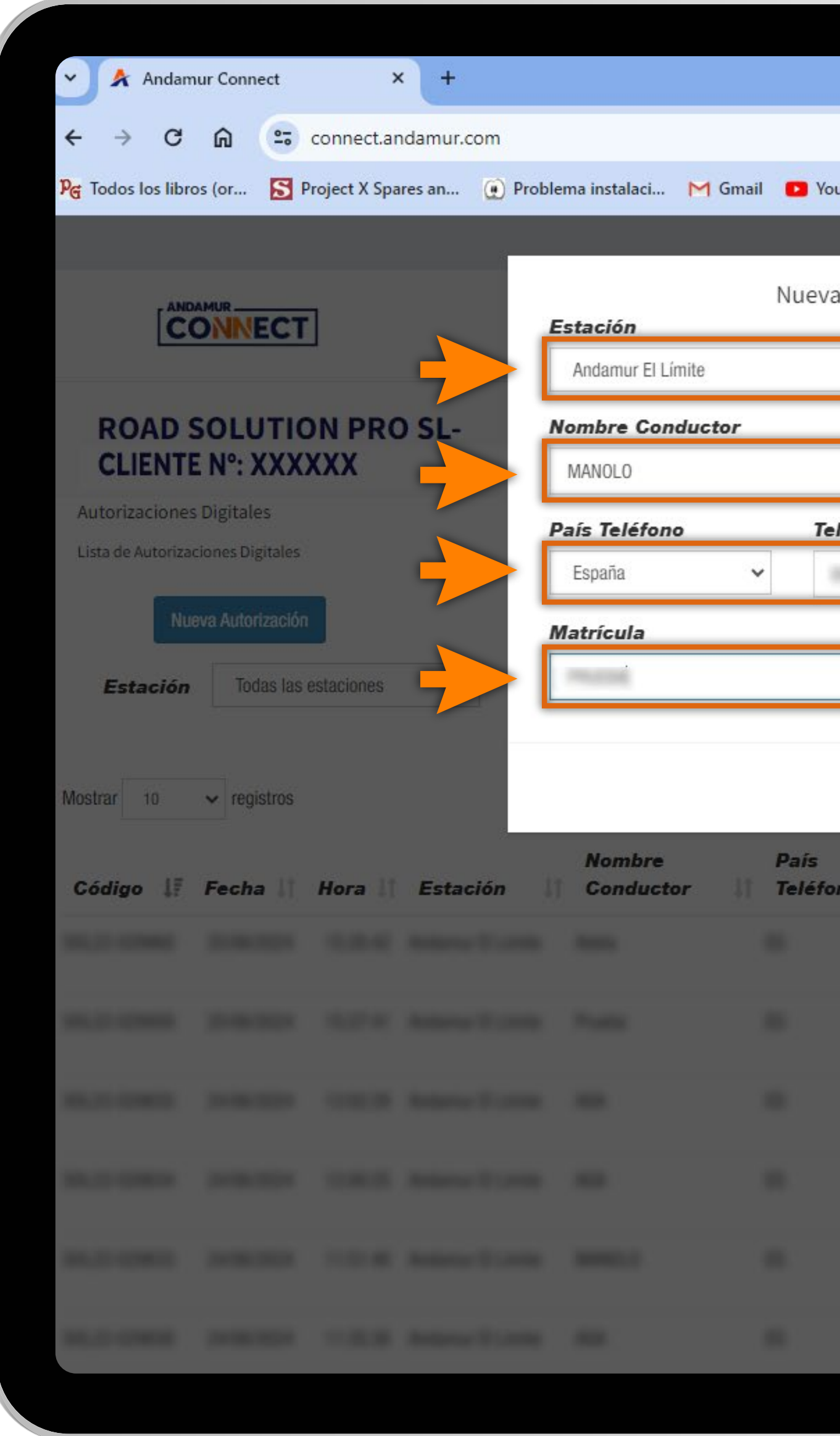

した

## Configurar tu Nueva Autorización

Debes **completar todos los datos** del cuadro y Guardar.

|        |                 |                                    |         |                               | i<br>i            | - 0        | × |
|--------|-----------------|------------------------------------|---------|-------------------------------|-------------------|------------|---|
|        |                 |                                    |         |                               | ☆ む               | ی 🛃        | : |
| uTube  | 👷 Maps 🛛 🗨 H    | Habilitar Visual <mark>B</mark> ui |         |                               |                   |            |   |
|        |                 |                                    |         | Ξ                             | <u>₽</u> ₽ ⊠      | <u>R</u> • | 8 |
| a Auto | orización Digit | al                                 | ×       |                               |                   |            |   |
|        |                 |                                    |         | Buscador de                   | Estaciones        | Seguridad  |   |
|        |                 |                                    | ř       | ie Carburante <del>-</del> Pe | aies - Autorizaci | ón Digital |   |
|        |                 |                                    |         | ¢.                            |                   |            |   |
|        |                 |                                    |         |                               |                   |            |   |
| léfond | ,               | Importe                            |         |                               |                   |            |   |
|        | -               |                                    |         |                               |                   |            |   |
|        |                 |                                    |         |                               |                   |            |   |
|        |                 |                                    |         |                               | 1                 |            |   |
|        |                 |                                    |         |                               |                   |            |   |
|        |                 | Cancelar                           | Guardar |                               | Buscar:           |            |   |
|        |                 |                                    | Impor   | Crédito                       | Válido            |            |   |
| no 11  | Telefono        | Matricula                          |         | aisponible                    | nasta             | Acciones   |   |
|        |                 |                                    |         |                               |                   |            |   |
|        |                 |                                    |         |                               |                   |            |   |
|        |                 |                                    |         |                               |                   |            |   |
|        |                 |                                    |         |                               |                   |            |   |
|        |                 |                                    |         |                               |                   |            |   |
|        |                 |                                    |         |                               |                   |            |   |
|        |                 |                                    |         |                               |                   |            |   |
|        |                 |                                    |         |                               |                   |            |   |
|        |                 |                                    |         |                               |                   |            |   |
|        |                 |                                    |         |                               |                   |            |   |

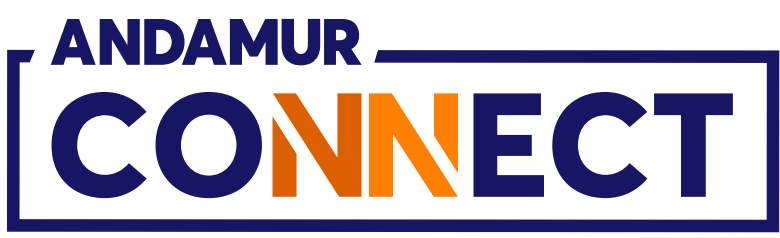

| <ul> <li>Andamur Connect</li> </ul>        | × +                                |                  |                           |                                    |                        |                       | -          | - 0 X       |
|--------------------------------------------|------------------------------------|------------------|---------------------------|------------------------------------|------------------------|-----------------------|------------|-------------|
| ← → C ⋒ = connect.ar                       | ndamur.com                         |                  |                           |                                    |                        |                       | ☆ D        | 포 🚳 :       |
| ହିଙ୍ଗ Todos los libros (or 🔀 Project X Spa | ares an 🕡 Problema instalaci M     | Gmail 💽 You      | Tube 🕂 Maps 🗨             | Habilitar Visual <mark>B</mark> ui |                        |                       |            |             |
|                                            |                                    |                  |                           |                                    |                        |                       | <b>a</b> 2 | <u>A</u> of |
|                                            | ¿Estas seguro que quier<br>Límite? | res crear una au | torización para la matric | ula en la es                       | ×<br>tación Andamur El | Buscador d            |            | Seguridad   |
| ROAD SOLUTION PRO                          | 0 SL-<br>AL (0045                  |                  |                           | Cancelar                           | Confirmar              | e Carburante - P      |            |             |
|                                            | País Teléfono                      | Tel              | éfono                     | Importe                            |                        |                       |            |             |
|                                            | España                             | ~                |                           |                                    | 41                     |                       |            |             |
|                                            | Matrícula                          |                  |                           |                                    |                        |                       |            |             |
|                                            |                                    |                  |                           |                                    |                        |                       |            |             |
|                                            |                                    |                  |                           | Cancelar                           | Guardar                |                       |            |             |
| Gódigo 🕼 Fecha 🕅 Hora 🕅                    | Nombre<br>Estación Conductor       | País<br>Teléfor  | o    Teléfono             | Matricula                          | Importe<br>(**)        | Grédito<br>disponible |            |             |
|                                            |                                    |                  |                           |                                    |                        |                       |            |             |
|                                            |                                    |                  |                           |                                    |                        |                       |            |             |
|                                            |                                    |                  |                           |                                    |                        |                       |            |             |
|                                            |                                    |                  |                           |                                    |                        |                       |            |             |
|                                            |                                    |                  |                           |                                    |                        |                       |            |             |
|                                            |                                    |                  |                           |                                    |                        |                       |            |             |
|                                            |                                    |                  |                           |                                    |                        |                       |            |             |

#### Confirmar tu Nueva Autorización

A continuación aparece un mensaje de seguridad para confirmar la solicitud de Autorización Digital para esa matrícula. Si los datos introducidos son correctos, pulsamos Confirmar.

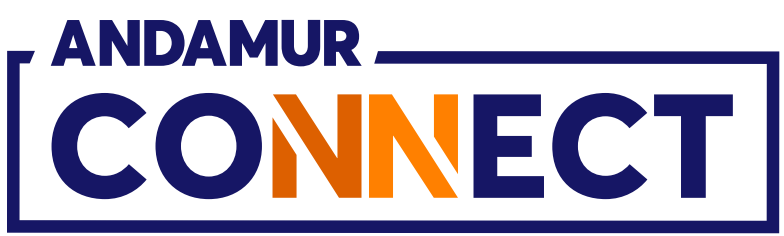

| Orange 4G                                                                                | 11:01<br>Andamur >                                                       |       | S 77 % 🗩 |
|------------------------------------------------------------------------------------------|--------------------------------------------------------------------------|-------|----------|
| Aut. Digital G.<br>SOL22-03128<br>Tarjeta:<br>Aut. Digital G.<br>SOL22-03128<br>airCODE: | Mensaje de tex<br>Logy 18:50<br>ASA-AdBlue:<br>37  <br>ASA-AdBlue:<br>37 | to    |          |
|                                                                                          |                                                                          |       |          |
| 0. *)                                                                                    | Mensaje de                                                               | texto | Ŷ        |
|                                                                                          |                                                                          |       | 2 0      |

| ✓ ▲ A                     | ndamur Conn                | ect             | ×           | +      |        |    |
|---------------------------|----------------------------|-----------------|-------------|--------|--------|----|
| $\leftarrow  \rightarrow$ | C ଲ                        | conne           | ect.andamu  | ur.com |        |    |
| PG Todos Io:              | s <mark>l</mark> ibros (or | S Project       | X Spares an | 😧 P    | roblen | na |
|                           |                            |                 |             |        |        |    |
|                           |                            | ECT             |             |        |        |    |
| ROA<br>CLIE               | NTE N°: 2                  | UTION F         | PRO SL      | -      |        |    |
| Autorizaci                | iones <mark>Digital</mark> | es              |             |        |        |    |
| Lista de Aut              | torizaciones Di            | gitales         |             |        |        |    |
|                           | Nueva Auto                 | rización        |             |        |        |    |
| Estad                     | <b>ión</b> Too             | las las estacio | nes         | ~      |        |    |
|                           |                            |                 |             |        |        |    |
| Mostrar 10                | ) 🗸 reg                    | istros          |             |        |        |    |
| Código                    | ↓ <b>≓ Fech</b> a          | a 🕼 Hora        | a ↓† Est    | tación | 11     | M  |
| 86.0                      |                            |                 |             |        |        |    |
|                           |                            |                 |             |        |        |    |
| 10.2                      |                            |                 |             |        |        |    |
| 10,2100                   |                            |                 |             |        |        |    |
| 10.2                      |                            |                 |             |        |        |    |
|                           |                            |                 |             |        |        |    |
| 10.2 108                  |                            |                 |             |        |        |    |

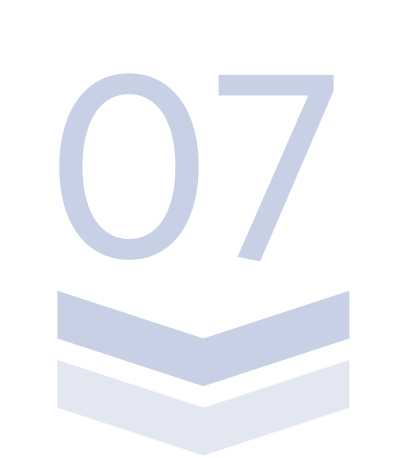

# Autorización confirmada

El indicador en verde confirma que el registro se ha guardado correctamente. Una vez activa la autorización, el teléfono indicado recibirá un sms informativo con la matrícula y el nº de tarjeta.

|                            |                              |          |                        |                               |                          |                            | -              | 0     |
|----------------------------|------------------------------|----------|------------------------|-------------------------------|--------------------------|----------------------------|----------------|-------|
|                            |                              |          |                        |                               |                          | *                          | Ď   ±          | ۲     |
| instalaci M                | Gmail 💽 YouTube              | 👷 Maps 🛛 | E Habilitar Visual Bui |                               |                          |                            |                |       |
|                            |                              |          |                        |                               |                          | <u>२</u>                   |                | ¢°    |
|                            |                              |          |                        |                               | V El regis               | stro se ha guard           | ado correctam  | iente |
|                            |                              |          | Servicio               | s airCODE                     | Buscador de              | Estaciones                 | Segur          | idad  |
|                            |                              |          | Pre                    | ecios <del>•</del> Tarjetas o | de Carburante 👻 Pe       | ajes-                      | zación Digital |       |
|                            |                              |          |                        |                               | L                        |                            |                |       |
|                            |                              |          |                        |                               |                          |                            |                |       |
|                            |                              |          |                        |                               |                          |                            |                |       |
|                            |                              |          |                        |                               |                          |                            |                |       |
|                            | 3                            |          |                        | _                             |                          |                            |                |       |
| -                          |                              |          | 1.2.2                  |                               |                          |                            | 1.1.1          |       |
| Des                        | de                           |          |                        | Hasta                         |                          |                            |                |       |
| Des                        | de                           |          |                        | Hasta                         |                          |                            | X              | PDF   |
| Des                        | de                           |          |                        | Hasta                         |                          | Buscar:                    |                | PDF   |
| Des                        | de<br>Daís                   |          |                        | Hasta                         | Crédito                  | Buscar:                    |                | PDF   |
| Des<br>Nombre<br>Conductor | de<br>País<br>11 Teléfono 11 | Teléfono | Matrícula 1            | Hasta<br>Importe<br>(**) 1    | Crédito<br>disponible 11 | Buscar:<br>Válido<br>hasta | Accion         | PDF   |
| Des<br>Nombre<br>Conductor | de<br>País<br>11 Teléfono 11 | Teléfono | Matrícula 1            | Hasta<br>Importe<br>(**)      | Crédito<br>disponible 🎝  | Buscar:<br>Válido<br>hasta | Accion         | PDF   |
| Des<br>Nombre<br>Conductor | de<br>País<br>11 Teléfono 11 | Teléfono | Matrícula 1            | Hasta<br>Importe<br>(**)      | Crédito<br>disponible 🕼  | Buscar:<br>Válido<br>hasta | Accion         | PDF   |
| Des<br>Nombre<br>Conductor | de<br>País<br>11 Teléfono 11 | Teléfono | Matrícula 1            | Hasta<br>Importe<br>(**)      | Crédito<br>disponible 11 | Buscar:<br>Válido<br>hasta | Accion         | PDF   |
| Des<br>Nombre<br>Conductor | de<br>País<br>11 Teléfono 11 | Teléfono | Matrícula 1            | Hasta<br>Importe<br>(**)      | Crédito<br>disponible 11 | Buscar:<br>Válido<br>hasta | Accion         | PDF   |
| Des<br>Nombre<br>Conductor | de<br>País<br>I Teléfono I   | Teléfono | Matrícula 11           | Hasta                         | Crédito<br>disponible 11 | Buscar:<br>Válido<br>hasta | Accion         | PDF   |
| Des<br>Nombre<br>Conductor | de<br>País<br>It Teléfono It | Teléfono | Matrícula 11           | Hasta                         | Crédito<br>disponible 11 | Buscar:<br>Válido<br>hasta | Accion         | PDF   |
| Des<br>Nombre<br>Conductor | de<br>País<br>It Teléfono It | Teléfono | Matrícula 11           | Hasta                         | Crédito<br>disponible 11 | Buscar:<br>Válido<br>hasta | Accion         | es 11 |
| Des<br>Nombre<br>Conductor | de<br>País<br>It Teléfono It | Teléfono | Matricula 1            | Hasta                         | Crédito<br>disponible 11 | Buscar:<br>Válido<br>hasta |                | es 11 |
| Des<br>Nombre<br>Conductor | de<br>País<br>Teléfono []    | Teléfono |                        | Hasta                         | Crédito<br>disponible [] | Buscar:<br>Válido<br>hasta | Accion         | PDF   |

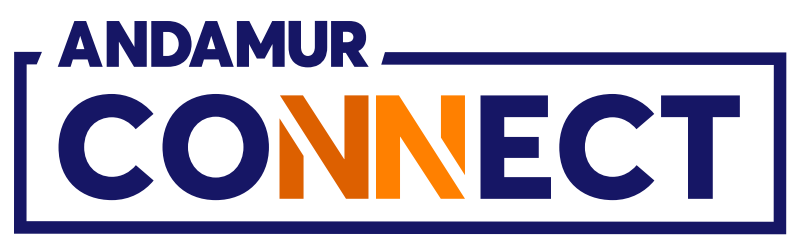

| Y 🍂 Andami          | ur Connect      | ×           | < +               |                     |                  |              |                  |                                 |                            | _                       | лх       |
|---------------------|-----------------|-------------|-------------------|---------------------|------------------|--------------|------------------|---------------------------------|----------------------------|-------------------------|----------|
|                     | 0.              | opport op   | damur com         |                     |                  |              |                  |                                 |                            | * *                     | J. 444 : |
| Per Todos los libro |                 | oiect X Sna | res an            | ma instalaci 🛛 M G  | mail 🖪 VouTu     | ibe 🕅 Mans 💁 | Habilitar Visual | Rui                             |                            |                         | Y 🧠 :    |
|                     |                 | ojectivopa  |                   |                     |                  | inc Mulha C  |                  |                                 |                            | - 0 -                   | 9m ()    |
|                     |                 |             |                   |                     |                  |              |                  |                                 |                            |                         | ⊆ ¥₀     |
|                     |                 | l           |                   |                     |                  |              |                  | Servicios airCOD                | E Buscado                  | or de Estaciones So     | eguridad |
| ROAD S              | OLUTIO          |             | SL-               |                     |                  |              |                  | Precios <del>-</del> Tarjetas d | le Carburante <del>-</del> | Peajes - Autorización D | igital   |
| Autorizaciones      | Digitales       |             |                   |                     |                  |              |                  |                                 |                            |                         |          |
| Lista de Autorizac  | iones Digitales |             |                   |                     |                  |              |                  |                                 |                            |                         |          |
| Nue                 | va Autorización |             |                   |                     |                  |              |                  |                                 |                            |                         |          |
|                     | Tadaa laa a     |             |                   |                     |                  |              |                  |                                 |                            | -                       | 9        |
| Estacion            | lodas las e     | staciones   | ~                 | Desde               |                  |              |                  | Hasta                           |                            |                         |          |
|                     |                 |             |                   |                     |                  |              |                  |                                 |                            | Ľ                       | PDF      |
| Mostrar 10          | ✓ registros     |             |                   |                     |                  |              |                  |                                 |                            | Buscar:                 |          |
| Código              | Fecha           | Hora        | Estación          | Nombre<br>Conductor | País<br>Teléfono | Teléfono     | Matrícula        | Importe<br>(**)                 | Crédito                    | Válido<br>basta Ac      | ciones   |
| SOL22-031287        | 11/07/2024      | 10:53:27    | Andamur El Límite | MANOLO              | ES               | -            | -                | 1.00                            | 6.00                       | 14/07/2024<br>10:53:27  |          |
| 84.21-01-08         |                 | 11.1.0      | Antonio Sueronio  | 0.000               |                  | A            | 1.000            | 10,00                           | 10,00                      | 10000                   |          |
|                     |                 |             |                   |                     |                  | There        |                  |                                 |                            |                         |          |
|                     |                 |             |                   |                     |                  |              |                  |                                 |                            |                         |          |
|                     |                 |             |                   |                     |                  |              |                  |                                 |                            |                         |          |
|                     |                 |             |                   |                     |                  |              |                  |                                 |                            |                         |          |

**U b U** 

#### Visualizar las autorizaciones

La nueva autorización aparecerá en el listado. Es posible que tarde algunos segundos en aparecer. En caso de que pasados varios minutos aún no aparezca la información pulsa sobre C para **volver a cargar la página**.

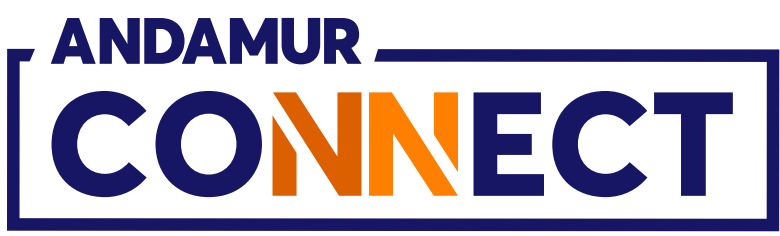

| Y Andam                                 | nur Connect                                                           | >                   | < +                          |                                 |                       |                      |
|-----------------------------------------|-----------------------------------------------------------------------|---------------------|------------------------------|---------------------------------|-----------------------|----------------------|
| ← → C                                   | <b>A</b> ==                                                           | connect.ar          | ndamur.con                   | n                               |                       |                      |
| PG Todos los libro                      | os (or <u>S</u> F                                                     | Project X Spa       | ires an 🧕                    | 🌔 Problema insta                | laci M Gma            | ail 🖸 Yo             |
|                                         |                                                                       |                     |                              |                                 |                       |                      |
|                                         |                                                                       | ]                   |                              |                                 |                       |                      |
| ROAD S                                  | SOLUTIC<br>E Nº: XXX                                                  |                     | SL-                          |                                 |                       |                      |
| Autorizaciones                          | s Digitales                                                           |                     |                              |                                 |                       |                      |
| Lista de Autoriza                       | ciones Digitales                                                      |                     |                              |                                 |                       |                      |
| Nu                                      | eva Autorización                                                      |                     |                              |                                 |                       |                      |
| Estación                                | Todas las                                                             | estaciones          | ~                            |                                 | Desde                 |                      |
|                                         |                                                                       |                     |                              |                                 |                       |                      |
| Mostrar 10<br>Código ↓₹                 | <ul><li>✓ registros</li><li>Fecha ↓↑</li></ul>                        | Hora 👫              | Estació                      | Nom<br>n 11 Con                 | bre<br>ductor         | País<br>Teléfo       |
| Mostrar 10<br>Código 17<br>S0L22-031287 | <ul> <li>✓ registros</li> <li>Fecha ↓1</li> <li>11/07/2024</li> </ul> | Hora 11<br>10:53:27 | <b>Estació</b><br>Andamur El | Nom<br>n 11 Con<br>Límite MANOL | obre<br>ductor 1<br>0 | País<br>Teléfo<br>ES |
| Mostrar 10<br>Código 17<br>S0L22-031287 | <ul> <li>registros</li> <li>Fecha 11</li> <li>11/07/2024</li> </ul>   | Hora 11<br>10:53:27 | <b>Estació</b><br>Andamur El | n 1 Con<br>Límite MANOL         | abre<br>ductor        | País<br>Teléfo<br>ES |
| Mostrar 10<br>Código J.<br>SOL22-031287 | <ul> <li>✓ registros</li> <li>Fecha ↓↑</li> <li>11/07/2024</li> </ul> | Hora 11             | <b>Estació</b><br>Andamur El | n It Con<br>Límite MANOL        | obre<br>ductor        | País<br>Teléfo<br>ES |
| Mostrar 10<br>Código J.<br>SOL22-031287 | <ul> <li>✓ registros</li> <li>Fecha ↓↑</li> <li>11/07/2024</li> </ul> | Hora 11             | <b>Estació</b><br>Andamur El | n If Con<br>Límite MANOL        | obre<br>ductor        | País<br>Teléfo<br>ES |
| Mostrar 10<br>Código J.<br>SOL22-031287 | <ul> <li>✓ registros</li> <li>Fecha ↓↑</li> <li>11/07/2024</li> </ul> | Hora 11             | <b>Estació</b><br>Andamur El | n If Con<br>Límite MANOL        | abre<br>ductor        | País<br>Teléfo<br>ES |
| Mostrar 10<br>Código J.<br>SOL22-031287 | <ul> <li>✓ registros</li> <li>Fecha ↓↑</li> <li>11/07/2024</li> </ul> | Hora 11             | <b>Estació</b><br>Andamur El | n If Con<br>Límite MANOL        | abre<br>ductor        | País<br>Teléfo<br>ES |

# Anular autorización

La autorización se podrá **anular** antes de cumplir la fecha de validez de la misma. Pulsa en el icono 🔀 para anular la autorización solicitada.

| ′ouTube |          |                        |                |              |                       | - 0       | ×  |
|---------|----------|------------------------|----------------|--------------|-----------------------|-----------|----|
| 'ouTube |          |                        |                |              |                       | - 0       | X  |
| ouTube  |          |                        |                |              |                       |           |    |
| ouTube  |          |                        |                |              | * 10                  | ی 🛃       | :  |
|         | 👷 Maps 🖸 | ► Habilitar Visual Bui | i              |              |                       |           |    |
|         |          |                        |                |              | <u> </u>              | 2         | o: |
|         |          | Ser                    | vicios airCO   | DE Buscador  | de Estaciones         | Seguridad | 1  |
|         |          |                        |                |              |                       |           |    |
|         |          |                        | Hasta          | Crédito      | Buscar:<br>Válido     |           | ζ. |
| ono     | Teléfono | 11 Matrícula 11        | <b>(**)</b> ↓1 | disponible 🔱 | hasta 👫 .             | Acciones  | 11 |
|         |          |                        |                |              | 14/07/100<br>10:53:27 |           |    |
|         |          |                        |                |              |                       |           |    |
|         |          |                        |                |              |                       |           |    |
|         |          |                        |                |              |                       |           |    |
|         |          |                        |                |              |                       |           |    |
|         |          |                        |                |              |                       |           |    |

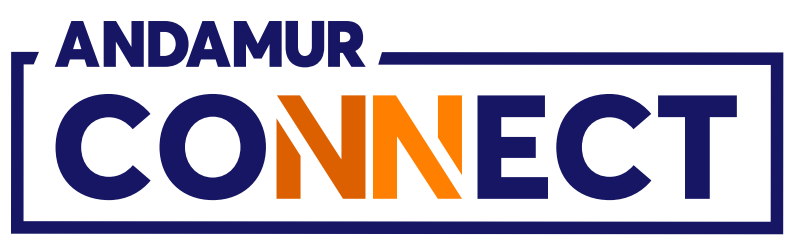

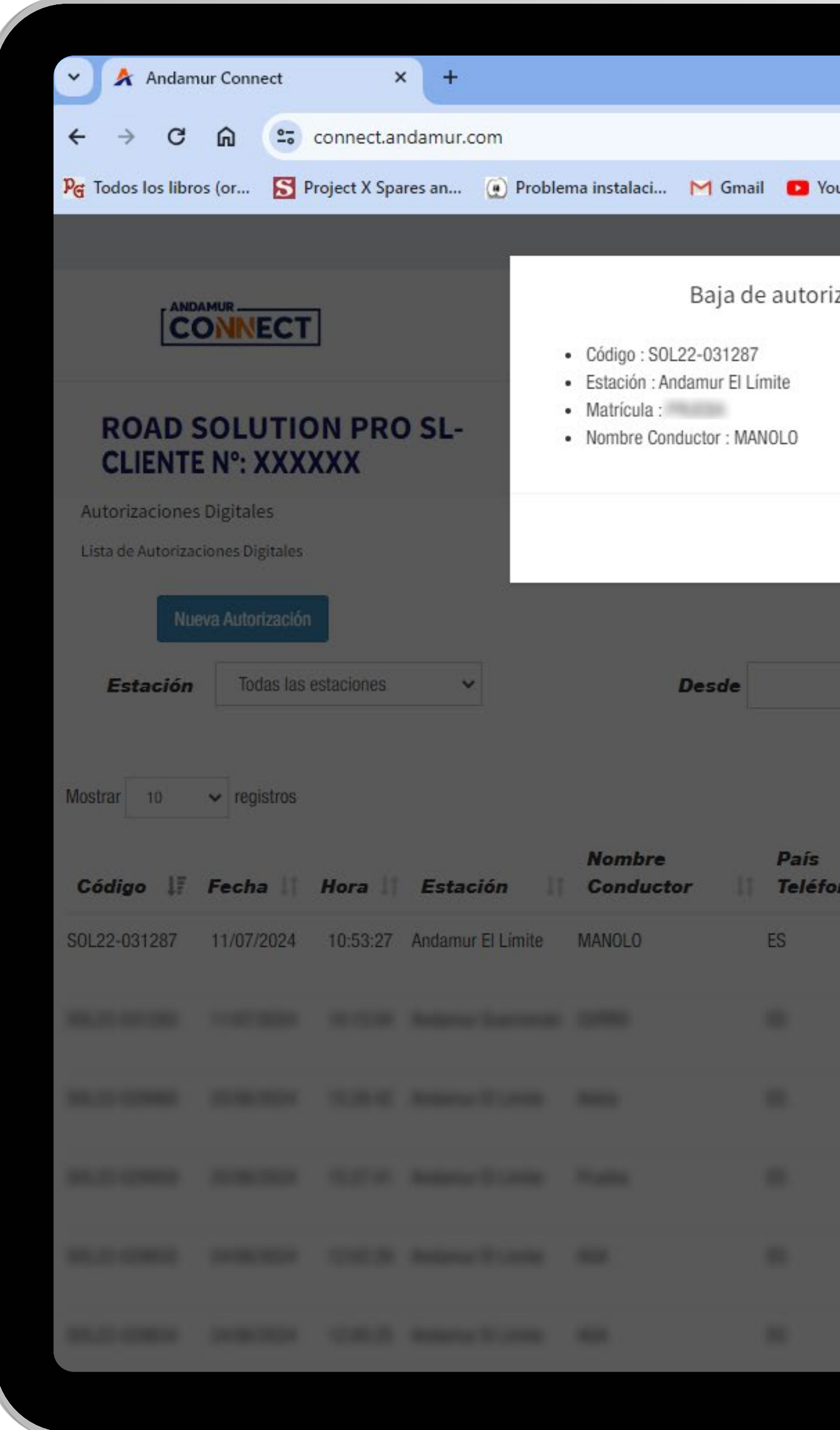

# Dar de baja la autorización

Una vez pulsado el icono 🔀 , aparecerá un mensaje con los datos incluidos en la autorización que queremos cancelar. Si es correcto, pulsamos sobre el botón **Dar de Baja**.

|        |                |                      |            |                  |                            | -           | ٥      | × |  |
|--------|----------------|----------------------|------------|------------------|----------------------------|-------------|--------|---|--|
|        |                |                      |            |                  | \$ D                       | 1 🕹         | ۲      | : |  |
| ouTube | Ҟ Maps   🗨 H   | Habilitar Visual Bui |            |                  |                            |             |        |   |  |
|        |                |                      |            |                  | । <u>२</u> व               | a S         | ¢°     |   |  |
| zación | digital - SOL2 | 22-031287            | ×          | Durandan da      | <b>F</b> -4                | Contract    |        |   |  |
|        |                |                      |            | Buscador de      | Estaciones                 | əegu        | ridad  |   |  |
|        |                |                      | te         | Carburante - Pea | jes <del>-</del> Autorizad | ción Digita | Í.     |   |  |
|        |                | _                    |            | ·                |                            |             |        |   |  |
|        |                | Cancelar             | ar de Baia |                  |                            |             |        |   |  |
|        |                |                      |            |                  |                            |             |        |   |  |
|        |                |                      |            |                  |                            |             |        |   |  |
|        |                |                      | Tasta      |                  |                            |             |        |   |  |
|        |                |                      |            |                  |                            | X           | PDF    |   |  |
|        |                |                      |            |                  | Buscar:                    |             |        | ] |  |
|        |                | h                    | nporte     | Crédito          | Válido                     |             |        |   |  |
| ono 👔  | Teléfono       | Matrícula            | (**)    d  | isponible        | hasta 🔢                    | Accio       | nes 11 |   |  |
|        |                |                      |            |                  | 14/07/2024<br>10:53:27     |             |        |   |  |
|        |                |                      |            |                  |                            |             |        |   |  |
|        |                |                      |            |                  |                            |             |        |   |  |
|        |                |                      |            |                  |                            |             |        |   |  |
|        |                |                      |            |                  |                            |             |        |   |  |
|        |                |                      |            |                  |                            |             |        |   |  |
|        |                |                      |            |                  |                            |             |        |   |  |
|        |                | -                    |            |                  | -                          |             |        |   |  |
|        |                |                      |            |                  |                            |             |        |   |  |

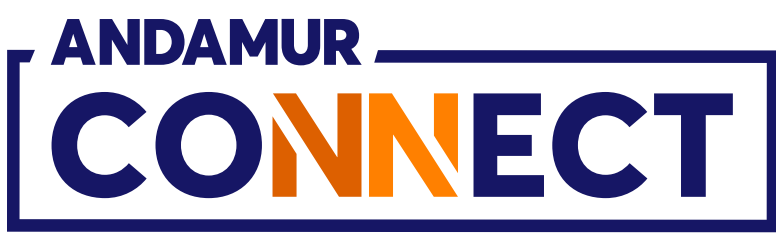

| Mensaje de texto   Ivor, 11021   Aut. Digital GASA-AdBlue: SOL22-031287   ha sido anulada por tu gestor | Orange 4G                                        |                                                                                       | <b>2</b> 75 % <b>•</b> |
|----------------------------------------------------------------------------------------------------|--------------------------------------------------|---------------------------------------------------------------------------------------|------------------------|
| Mensaje de texto                                                                                        | Aut. Digital GA<br>SOL22-03128<br>sido anulada p | Andamur ><br>Mensaje de texto<br>hoy, 11-21<br>NSA-AdBlue:<br>7   ha<br>por tu gestor |                        |
| Or       A         Mensaje de texto       U                                                             |                                                  |                                                                                       |                        |
| O' ↔ Mensaje de texto 🔮                                                                                 |                                                  |                                                                                       |                        |
|                                                                                                    |                                                  | Mensaje de texto                                                                      |                        |

| 🔺 🗚 Andam             | ur Connect         | ×            | +         |           |    |
|-----------------------|--------------------|--------------|-----------|-----------|----|
| ← → C                 | A = 0              | onnect.an    | damur.con | ı         |    |
| ନ୍ତ୍ର Todos los libro | s (or <u>S</u> Pr  | oject X Spar | res an 🧿  | ) Problem | na |
|                       |                    |              |           |           |    |
|                       |                    |              |           |           |    |
| ROAD S                | OLUTIO<br>Nº: XXXX | N PRO        | SL-       |           |    |
| Autorizaciones        | Digitales          |              |           |           |    |
| Lista de Autorizac    | iones Digitales    |              |           |           |    |
| Nue                   | va Autorización    |              |           |           |    |
| Estación              | Todas las e        | staciones    | ~         |           |    |
|                       |                    |              |           |           |    |
| Mostrar 10            | ✓ registros        |              |           |           |    |
| Código ↓              | Fecha \downarrow   | Hora 👫       | Estació   | n lî      | 1  |
| 10.21                 |                    |              |           |           |    |
|                       |                    |              |           |           |    |
| 10.2 (200             |                    |              |           |           |    |
| 10,210200             |                    |              |           |           |    |
| 0.2 (20)              |                    |              |           |           |    |
|                       |                    |              |           |           |    |
|                       |                    |              |           |           |    |

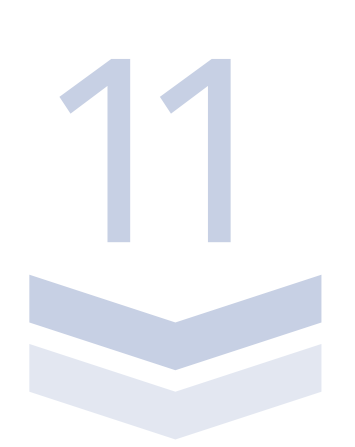

# Baja confirmada

La notificación en verde confirma la anulación de la autorización. Además, recibirás un **sms** confirmando la anulación de la autorización.

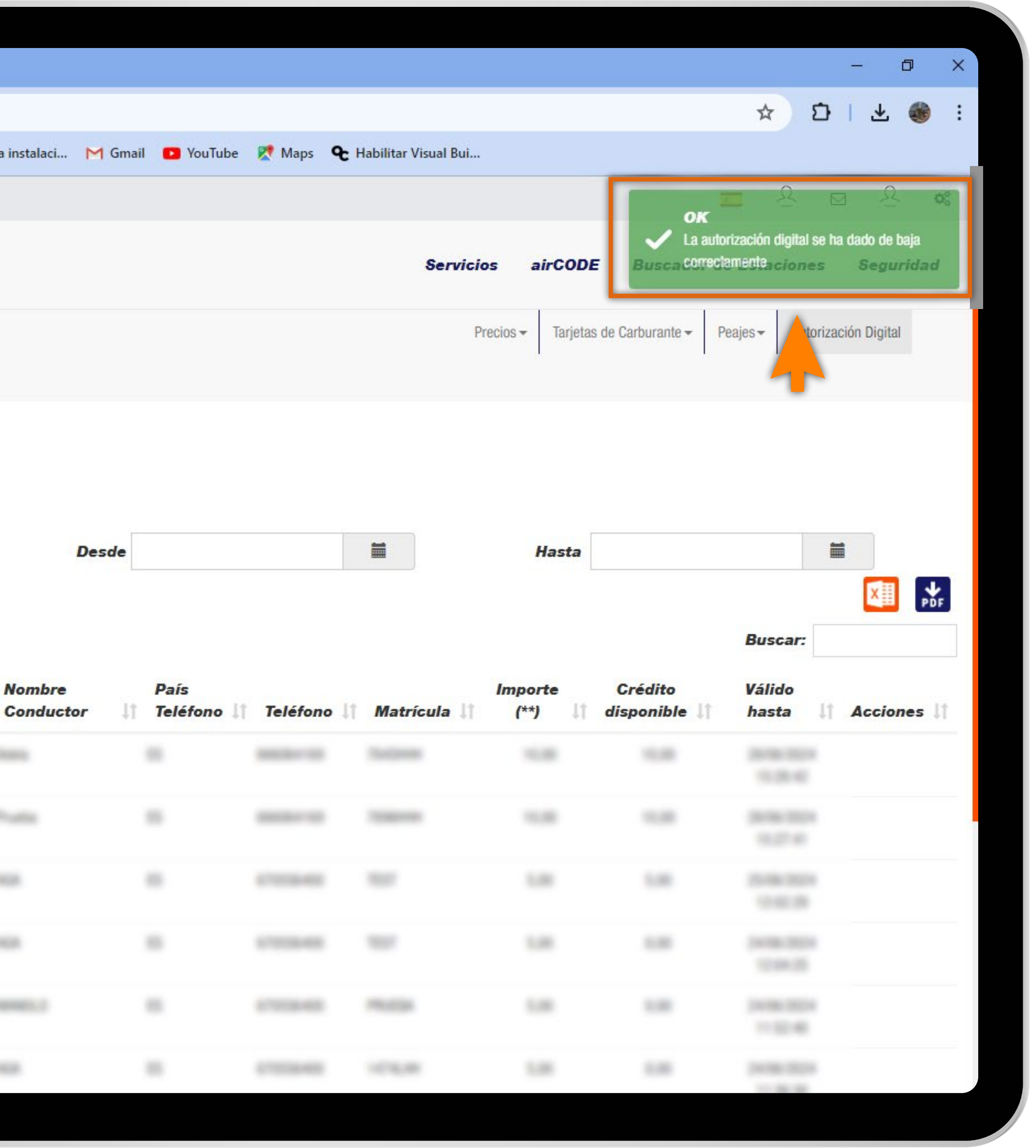

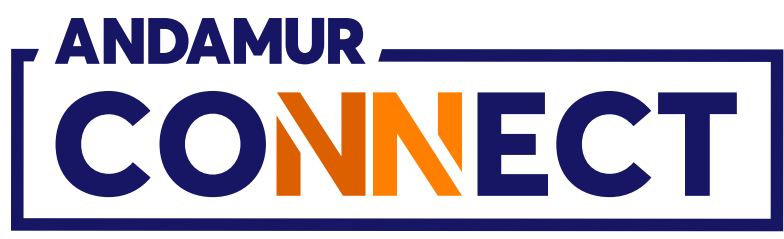

| 🔺 🔺 Andan                               | mur Connect                                                           | >                   | ۲ +                               |                                   |                      |      |
|-----------------------------------------|-----------------------------------------------------------------------|---------------------|-----------------------------------|-----------------------------------|----------------------|------|
| ← → C                                   | <u>۵</u>                                                              | connect.ar          | ndamur.com                        |                                   |                      |      |
| ହ <sub>ଙ୍ଗ</sub> Todos los libr         | ros (or <u>S</u> F                                                    | Project X Spa       | res an 😧 F                        | Problema instalaci                | M Gmail 🧧            | 9 Yo |
|                                         |                                                                       |                     |                                   |                                   |                      |      |
| C                                       |                                                                       | ]                   |                                   |                                   |                      |      |
| ROAD<br>CLIENT                          | SOLUTIO<br>E Nº: XXX                                                  | ON PRO              | SL-                               |                                   |                      |      |
| Autorizacione                           | es Digitales                                                          |                     |                                   |                                   |                      |      |
| Lista de Autoriza                       | aciones Digitales                                                     |                     |                                   |                                   |                      |      |
| Nu                                      | ueva Autorización                                                     |                     |                                   |                                   |                      |      |
| Estación                                | Todas las                                                             | estaciones          | ~                                 |                                   | Desde                |      |
|                                         |                                                                       |                     |                                   |                                   |                      |      |
|                                         |                                                                       |                     |                                   |                                   |                      |      |
| Mostrar 10                              | ✓ registros                                                           |                     |                                   |                                   |                      |      |
| Mostrar 10<br>Código ↓₹                 | ✓ registros Fecha ↓↑                                                  | Hora 💵              | Estación                          | Nombre<br>Conducte                | Pa<br>or ↓† Te       | léfo |
| Mostrar 10<br>Código IF<br>SOL22-031287 | <ul> <li>✓ registros</li> <li>Fecha ↓↑</li> <li>11/07/2024</li> </ul> | Hora 11             | <b>Estación</b><br>Andamur El Lín | Nombre<br>Conducto                | Pa<br>or 11 Te<br>ES | léfo |
| Mostrar 10<br>Código IF<br>S0L22-031287 | <ul> <li>registros</li> <li>Fecha 11</li> <li>11/07/2024</li> </ul>   | Hora 11<br>10:53:27 | <b>Estación</b><br>Andamur El Lín | Nombre<br>Conducto<br>nite MANOLO | Pa<br>or ↓† Te<br>ES | léfo |
| Mostrar 10<br>Código IF<br>SOL22-031287 | <ul> <li>registros</li> <li>Fecha 11</li> <li>11/07/2024</li> </ul>   | Hora 11<br>10:53:27 | <b>Estación</b><br>Andamur El Lím | Nombre<br>Conducto                | Pa<br>br 11 Te<br>ES | léfo |
| Mostrar 10<br>Código IF<br>SOL22-031287 | <ul> <li>✓ registros</li> <li>Fecha ↓↑</li> <li>11/07/2024</li> </ul> | Hora 11             | <b>Estación</b><br>Andamur El Lín | Nombre<br>Conducto                | Pa<br>br 11 Te<br>ES | léfo |
| Mostrar 10<br>Código IF<br>SOL22-031287 | <ul> <li>✓ registros</li> <li>Fecha ↓1</li> <li>11/07/2024</li> </ul> | Hora 11<br>10:53:27 | <b>Estación</b><br>Andamur El Lín | Nombre<br>Conducto                | or 11 Te<br>ES       | léfo |
| Mostrar 10<br>Código IF<br>SOL22-031287 | <ul> <li>✓ registros</li> <li>Fecha ↓↑</li> <li>11/07/2024</li> </ul> | Hora 11<br>10:53:27 | Estación<br>Andamur El Lím        | Nombre<br>Conducto                | or 1 Te              | léfo |

## Autorización anulada

En el listado aparece la **autorización anulada**, marcando el fin de su **validez** con el día y hora que se ha cancelado. En caso de que pasados varios minutos aún no aparezca la información pulsa sobre C para volver a cargar la página.

|        |          |                              |                               |                            |                        | - 0          | ×   |
|--------|----------|------------------------------|-------------------------------|----------------------------|------------------------|--------------|-----|
|        |          |                              |                               |                            | \$ D                   | । 🕹 🍕        | ) E |
| ouTube | Ҟ Maps   | <b>€</b> Habilitar Visual Bu | ıl                            |                            |                        |              |     |
|        |          |                              |                               |                            | <u> </u>               | a R          | 08  |
|        |          | S                            | ervicios airCOI               | DE Buscado                 | r de Estaciones        | Segurida     | ad  |
|        |          |                              | Precios <del>•</del> Tarjetas | de Carburante <del>-</del> | Peajes - Autoriza      | ción Digital |     |
|        |          |                              |                               |                            |                        |              |     |
|        |          |                              |                               |                            |                        |              |     |
|        |          |                              |                               |                            |                        |              |     |
|        |          |                              |                               |                            |                        |              |     |
|        |          |                              | Hasta                         |                            |                        | 1            |     |
|        |          |                              |                               |                            |                        | XII          | PDF |
|        |          |                              |                               |                            | Buscar:                |              |     |
|        |          |                              | Importe                       | Crédito                    | Válido                 |              |     |
| no lt  | Teléfono | Matrícula                    | lt (**) lt                    | disponible 🕸               | hasta 🗐                | Acciones     | 11  |
|        |          |                              |                               |                            |                        |              |     |
|        |          |                              |                               |                            | 11/07/2024<br>11:20:27 |              |     |
|        |          |                              |                               |                            | 11/07/2024<br>11:20:27 |              | _   |
|        |          |                              |                               |                            | 11/07/2024<br>11:20:27 |              |     |
|        |          |                              |                               |                            | 11/07/2024<br>11:20:27 |              |     |
|        |          |                              |                               |                            | 11/07/2024<br>11:20:27 |              |     |
|        |          |                              |                               |                            | 11/07/2024<br>11:20:27 |              |     |
|        |          |                              |                               |                            | 11/07/2024<br>11:20:27 |              |     |

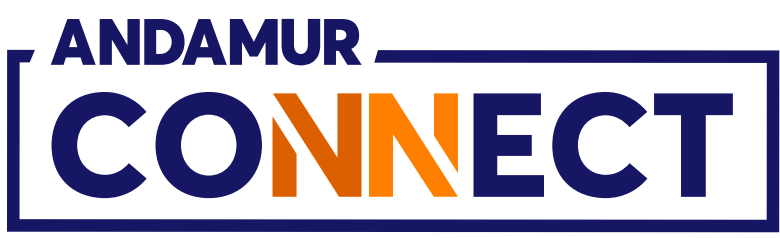

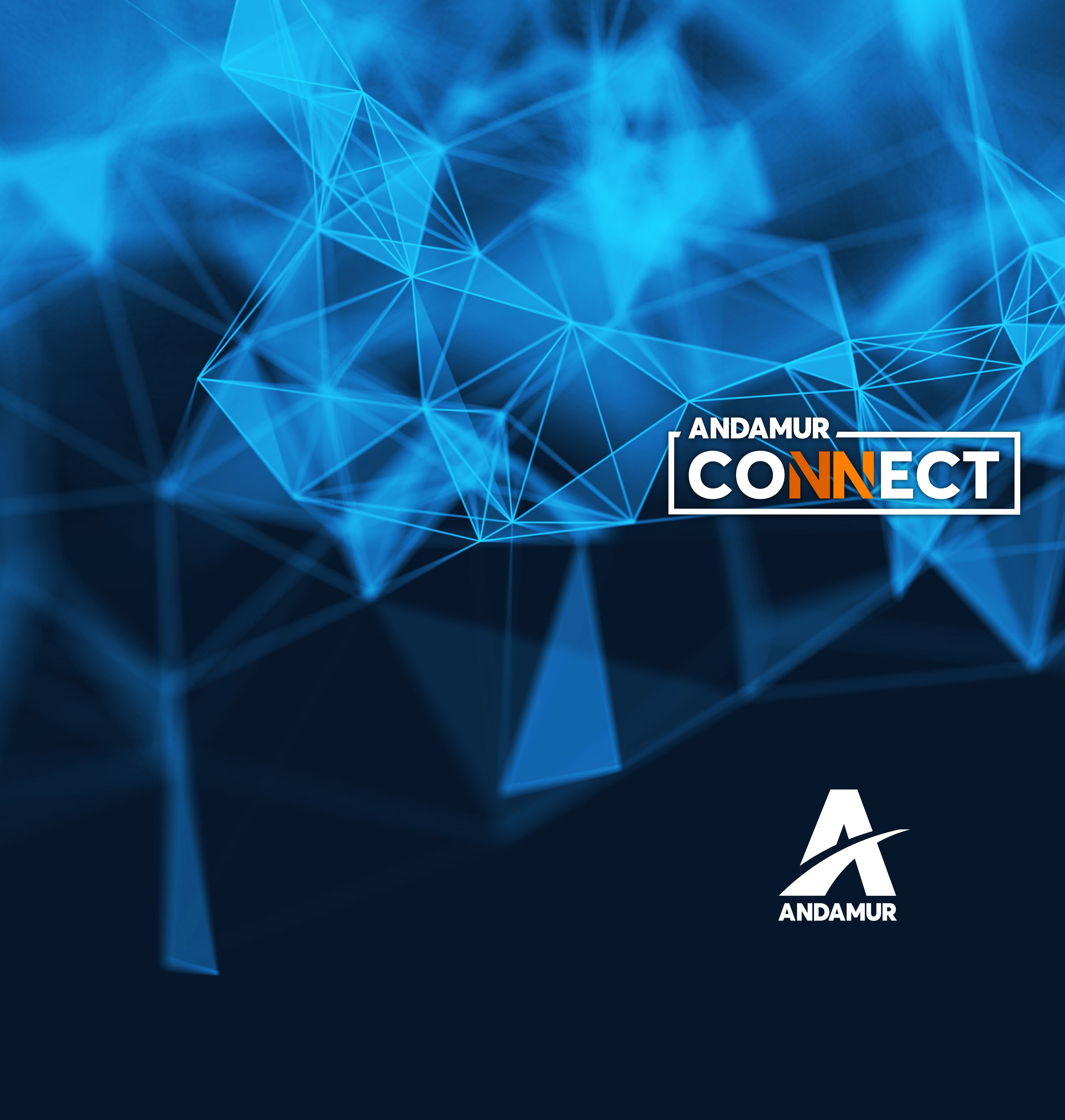

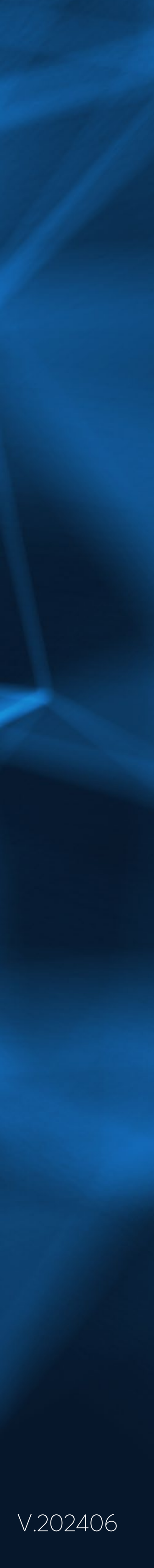